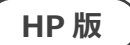

## 連携ツール バージョンアップ手順書

2021/4/12

## 目次

| 1. | バージョンアップ作業 | 1 |
|----|------------|---|
| 2. | バージョン確認    | 2 |

## 1. バージョンアップ作業

- ホームページからダウンロードした
   「【更新版】(連携システム名)連携ツール Ver1.1.0.0(FlowersNEXT システム名).exe」
   をダブルクリックします。
- ユーザーアカウント制御の画面(このアプリがデバイスに変更を加えることを許可しますか?)が表示されますので、「はい」をクリックします。
- ③ 「差し替えを開始します。連携ツールの画面は閉じましたか?」の確認メッセージが表示されますので、連携ツールが起動されている場合は、閉じて、「はい」をクリックします。
- ④ 「他社システム連携ツール バージョンアップ」画面が表示されますので、
  - 「バージョンアップ」をクリックします。

| 他社システム連携ツールパージョンア         | <sup>1,75,64勝</sup> ツール バージョンアップ<br>他社システム連携ツール バージョンアップ |    |  |  |
|---------------------------|----------------------------------------------------------|----|--|--|
| 対象システム:<br>連携先:<br>バージョン: | あさがお I<br>FTCare-i<br>1.1.0.0                            |    |  |  |
|                           | バージョンアップ                                                 |    |  |  |
|                           |                                                          | 終了 |  |  |

- ⑤ 確認メッセージが表示されますので、「はい」をクリックします。
- ⑥「インストール処理が完了しました。」とメッセージが表示されますので、「OK」をクリックします。
- ⑦ 「終了」をクリックします。

以上で、バージョンアップ作業は終了です。

2. バージョン確認

データ連携ツールを起動します。画面左下にあるバージョン情報を確認します。

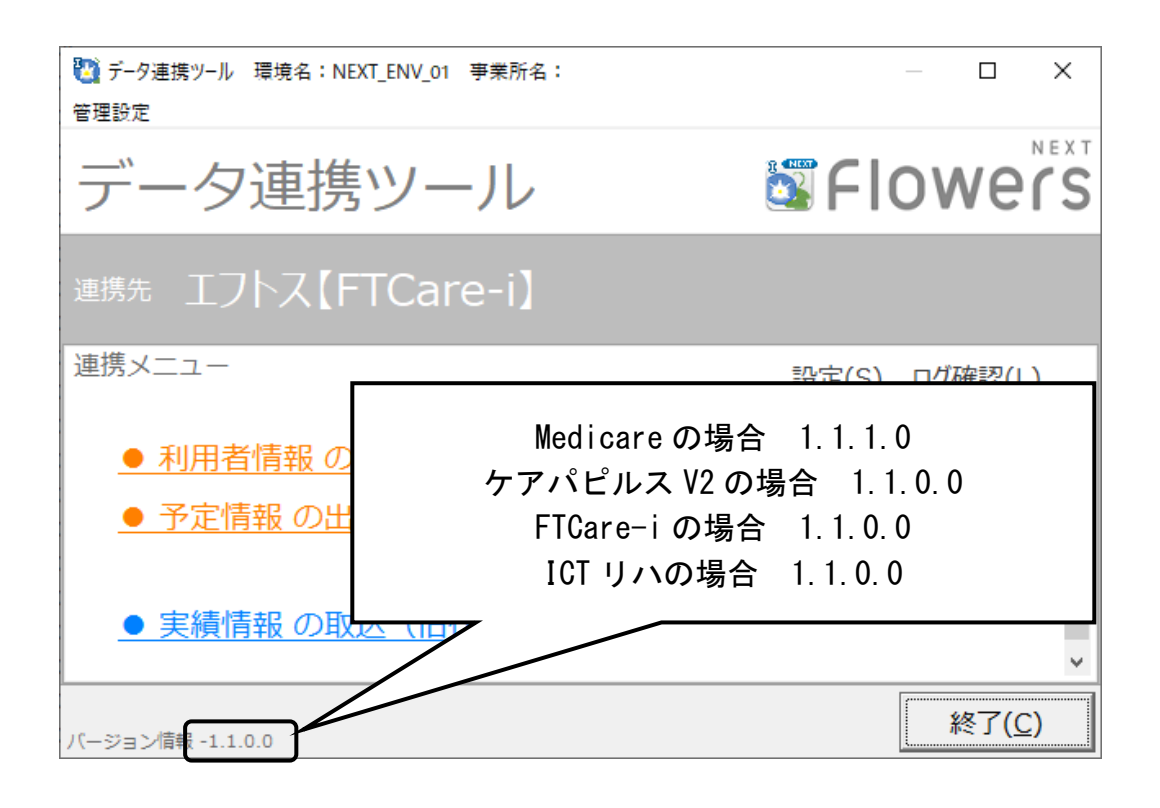

以上で作業は終了です。